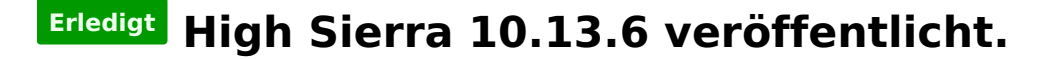

Beitrag von "Kazuya91" vom 9. Juli 2018, 23:06

Schon Erfahrungen?

https://www.itopnews.de/2018/0...on-apple-veroeffentlicht/

Update wird mir auch im AppStore angeboten.

## Beitrag von "Sascha\_77" vom 9. Juli 2018, 23:45

Lade mir gerade das Combo Update und werde es auf mein T440/530 packen.

Beitrag von "griven" vom 9. Juli 2018, 23:56

Auf dem T420s wie erwartet problemfrei gelaufen 😂

Beitrag von "Sascha\_77" vom 10. Juli 2018, 00:16

Jop auch hier auf dem 440 und 530 problemlos.

Beitrag von "Nightflyer" vom 10. Juli 2018, 00:29

## Beitrag von "al6042" vom 10. Juli 2018, 00:44

#### Schnurrt auch bei mir:

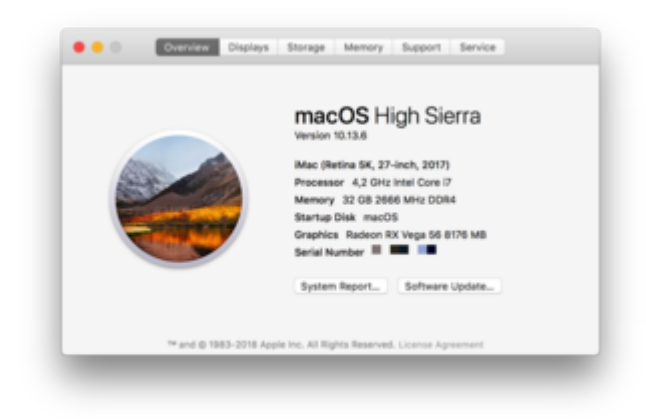

Aber der KextsToPatch-Eintrag für das 15-Port-USB-Limit hat sich leicht verändert: Und hier ein neuer USB-Limit-Patch ab 10.13.6:

Comment Remove 15 port limit completely in 10.13.6

Name com.apple.driver.usb.AppleUSBXHCI

Find 837D880F 0F83A704

Replace 837D881A 0F83A704

# Beitrag von "Noir0SX" vom 10. Juli 2018, 01:13

Bei mir auch ohne Probleme gelaufen

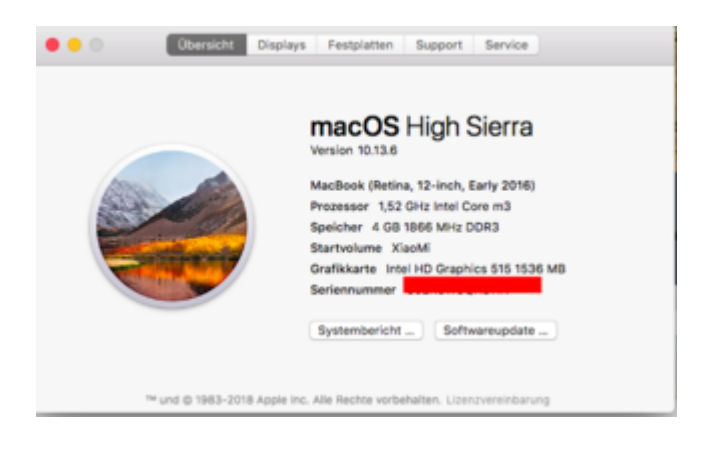

# Beitrag von "g710" vom 10. Juli 2018, 02:37

Kann ich einfach über den Store updaten oder sollte ich irgendwie nen combo Update laden oder sowas?

Ich denke kexte in Clover brauchen ja kein Update, ist ja kein großes OS Update oder?

# Beitrag von "al6042" vom 10. Juli 2018, 07:02

Ich würde präventiv die Kexte aktualisieren, da diese ja auch durch die vorab Prüfungen der Beta Versionen von 10.13.6 als auch 10.14 entwickelt wurden.

Wäre schade, wenn du ein laufendes System wegen so einer Lappalie wie "vorher keine Kexts aktualisieren" nicht mehr ordentlich gebootet bekommst.

Der <u>Kext Updater</u> kann dir dabei ja helfen.

# Beitrag von "sunraid" vom 10. Juli 2018, 07:03

<u>@g710</u> Ging auf meinem Dell problemlos aus dem Store und ohne Aktualisierung irgendwelcher Kexte...

Sollte bei dir auch klappen! Kann aber auch zu Problemen führen! Deshalb ist es wichtig ein Backup und einen funktionierenden Bootstick zu haben.

## Beitrag von "danielsogl" vom 10. Juli 2018, 09:38

Die Nvidia WebDriver wurden auch bereits veröffentlicht.

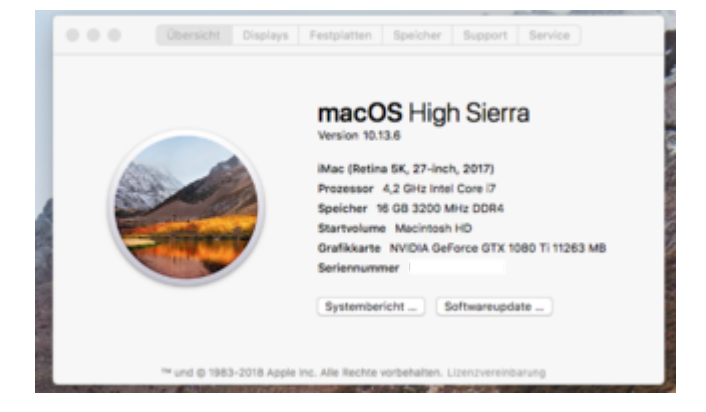

# Beitrag von "T4ke" vom 10. Juli 2018, 10:55

läuft alles wie es soll.

## Beitrag von "LuckyOldMan" vom 10. Juli 2018, 11:44

Problemlos über die 10.13.6 beta installiert.

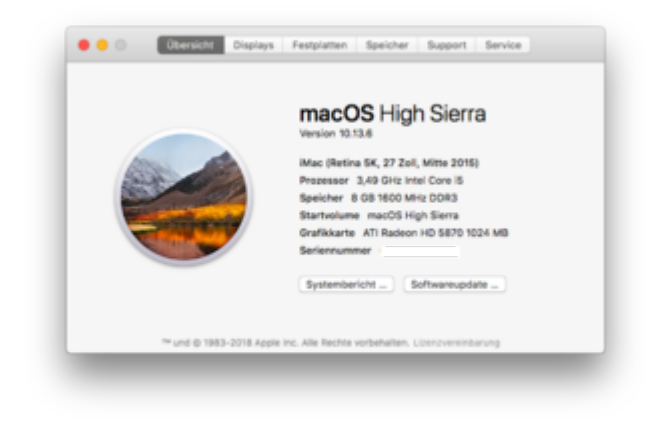

Gruß LOM

# Beitrag von "icecloud" vom 10. Juli 2018, 12:12

Update lief auch bei mir problemlos.

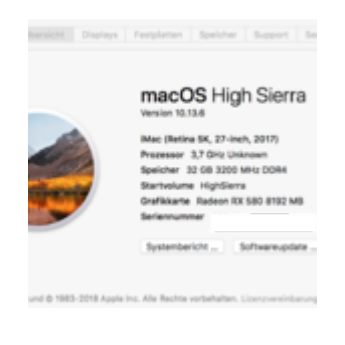

icecloud

# Beitrag von "g710" vom 10. Juli 2018, 13:04

Zitat von al6042

Ich würde präventiv die Kexte aktualisieren, da diese ja auch durch die vorab Prüfungen der Beta Versionen von 10.13.6 als auch 10.14 entwickelt wurden. Wäre schade, wenn du ein laufendes System wegen so einer Lappalie wie "vorher keine Kexts aktualisieren" nicht mehr ordentlich gebootet bekommst.

Der Kext Updater kann dir dabei ja helfen.

Ja dann schaue ich da mal nach vielen Dank. Update dann einfach Über den Store

# Beitrag von "Holz\_Michel" vom 10. Juli 2018, 13:30

Auch hier Problemloses Update von 10.13.5 aus.

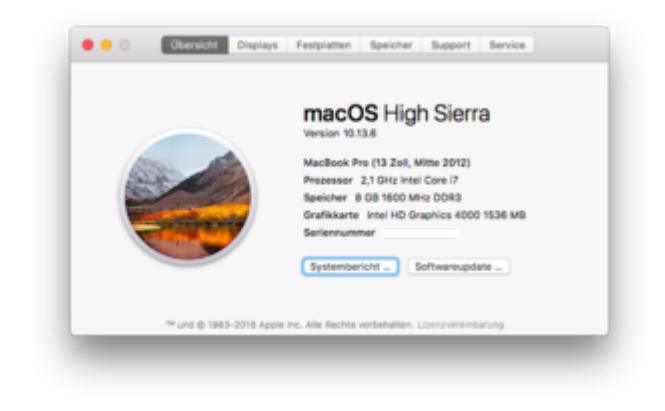

Beitrag von "Bastian" vom 10. Juli 2018, 13:35

Bei mir leider nicht ganz problemlos (zumindest auf dem Laptop)

Habe aber mal einen Extra Thread aufgemacht, damit der hier beim eigentlichen Thema bleibt

## Beitrag von "puro" vom 10. Juli 2018, 14:15

Update geht flüssig. Neue Version der Nvidia Webdriver muss installiert werden. Wird sogar automatisch vorgeschlagen. top.

# Beitrag von "Mocca55" vom 10. Juli 2018, 16:35

Hier auch alles ohne Probleme durchgelaufen aufm Sony Vaio Hackbook.

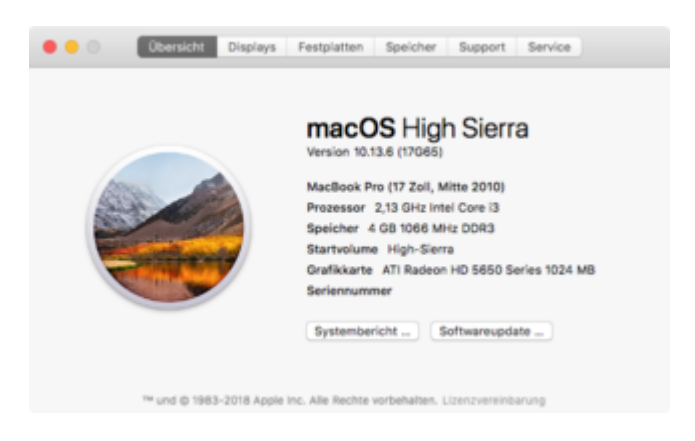

Gruß Mocca55

# Beitrag von "g710" vom 10. Juli 2018, 16:50

Also wollte über Store updaten, nach dem download startet er neu und bootet dann normal und ich bin aber immer noch auf 10.13.5. Sollte ich es ansonsten mal mit dem Combo update versuchen?

## Beitrag von "Nightflyer" vom 10. Juli 2018, 16:53

Du hast jetzt sicher im Clover Menü einen neuen Eintrag "Boot macOS from Install macOS" Davon booten

# Beitrag von "danielsogl" vom 10. Juli 2018, 16:55

Hast du schon von der "Install macOS" Partition in Clover gebootet?

Da war @Nightflyer eine Sekunde schneller 😂

# Beitrag von "g710" vom 10. Juli 2018, 17:15

Ja hab das auch gerade gemerkt, clovrr hatte direkt ohne zu fragen den normalen gebootet, aber jetzt klappts

## Beitrag von "ozw00d" vom 10. Juli 2018, 17:31

### Zitat von al6042

Schnurrt auch bei mir:

|                    | macOS High Sierra                                          |
|--------------------|------------------------------------------------------------|
|                    | Mac (Retina 5K, 27-inch, 2017)                             |
|                    | Processor 4,2 GHz Intel Core i7                            |
| Contraction of the | Memory 32 GB 2666 MHz DDR4                                 |
|                    | Startup Disk. macOS<br>Graphica. Radeon RX Veca 56 8176 MB |
|                    | Serial Number 🖩 🚥 💶                                        |
|                    | System Report                                              |
|                    |                                                            |

Aber der KextsToPatch-Eintrag für das 15-Port-USB-Limit hat sich leicht verändert: **Und hier ein neuer USB-Limit-Patch ab 10.13.6:** 

Comment Remove 15 port limit completely in 10.13.6

Name com.apple.driver.usb.AppleUSBXHCI

Find 837D880F 0F83A704

Replace 837D881A 0F83A704

@al Ähem mal blöde gefragt wie und womit patch ich des?

Die frage ist wenn ich nach der ausschlussvariante (exclude in der config) vorgegangen bin brauch ich des?

# Beitrag von "Bastian" vom 10. Juli 2018, 17:33

Das machst du (falls du Clover nutzt) in einer config.plist Datei im EFI/CLOVER Ordner. Da gibts eine Sektion KernelAndKextPatches (Am einfachsten mit dem Clover Editor)

# Beitrag von "NoirOSX" vom 10. Juli 2018, 17:34

Clover Configurator --> config.plist öffnen und das dann dort unter KToPatch eintragen

## Beitrag von "ozw00d" vom 10. Juli 2018, 17:37

### Zitat von Bastian

Das machst du (falls du Clover nutzt) in einer config.plist Datei im EFI/CLOVER Ordner. Da gibts eine Sektion KernelAndKextPatches (Am einfachsten mit dem Clover Editor)

### Zitat von NoirOSX

Clover Configurator --> config.plist öffnen und das dann dort unter KToPatch eintragen

OKaaay mach ich das mal 😌 Dankeschön

## Beitrag von "shatterhenner" vom 10. Juli 2018, 17:39

Hier auch alles gut, die Kiste schnurrt....bis auf Dual Nvidia Probleme

## Beitrag von "Obst-Terminator" vom 10. Juli 2018, 19:40

Ging auf dem Desktop voll in die Hose, Kexte aktualisiert, Clover aktualisiert, KextToPatch Einträge aktualisiert.

Service abnormal exited Code 1

Muss mal morgen schauen ob ich noch vom Stick Booten kann. Oh wie ätzend 😕

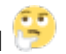

# Beitrag von "Harper Lewis" vom 10. Juli 2018, 19:48

@Mac: Das bekommst du aber hin, zur Not mit Hilfe aus dem Forum.

Hier lief das Update auf meinem Skylake-Desktop problemlos durch, das Update für 10.12.6 ebenfalls.

# Beitrag von "ebs" vom 10. Juli 2018, 19:56

Auch keine Probleme mit dem Update, NVidia-Webdriver auch noch aktualisiert. Alles läuft geschmeidig.

# Beitrag von "DevHax" vom 10. Juli 2018, 21:32

Update hat bestens geklappt! 😂

# Beitrag von "Dnl" vom 10. Juli 2018, 23:08

Hat sonst noch jemand Probleme mit der Schrift? Ich hab leichte regenbogenfarben hinter der Font.

# Beitrag von "GingerDee" vom 10. Juli 2018, 23:14

### Zitat von Dnl

Hat sonst noch jemand Probleme mit der Schrift? Ich hab leichte regenbogenfarben hinter der Font.

Jap, hab das selbe Problem. AMD RX480. Wenn man Font Smoothing Deaktiviert, verschwindet der Effekt aber die Schrift ist echt schlecht lesbar, wenn sie kleiner ist.

## Beitrag von "Dnl" vom 10. Juli 2018, 23:25

Und dazu kommt noch, dass ich manchmal nicht mit allen 3 Monitoren booten kann :')

## Beitrag von "Toasta" vom 11. Juli 2018, 02:32

### Zitat von Dnl

Hat sonst noch jemand Probleme mit der Schrift? Ich hab leichte regenbogenfarben hinter der Font.

Ich habe das auch auf meinem Haupt Monitor per Display Port. Bei dem Zweiten Monitor per HDMI nicht.

- 1. Monitor: Samsung S34E790C
- 2. Monitor: Asus PB278Q

Das erste ist ein VA Panel, das zweite ein IPS, vielleicht liegt es daran.... Oder an der Subpixel Anordnung.....

Wird nicht in Mojave die Schriftglättung komplett umgebaut? Vielleicht mit dem Update auch schon. https://www.macwelt.de/a/schri...4-anders-aussieht,3439266

Update: Habe mal auf HDMI beim 1. Monitor umgesteckt. Schriften wieder normal. Allerdings nur 50 Hz möglich. Liegt aber glaub am Monitor oder HDMI Kabel.

# Beitrag von "hackintoshde" vom 11. Juli 2018, 02:46

Habe das Update auf meiner Skylake Box probiert. Habe die Texte aktualisiert und Clover auch. Nach dem Booten leuchten die beiden Monitore nur schwarz und ich kann nur per Bildschirmfreigabe drauf.

Habe mal Bilder von Treibern und Kexten angehängt sowie die Config.

# Beitrag von "locojens" vom 11. Juli 2018, 07:23

Es läuft. Hatte ja auch schon die Beta Version drauf.

# Beitrag von "Bastian" vom 11. Juli 2018, 13:30

### @hackintoshde

Evtl hast du das selbe Problem wie ich.

Schon mal geschaut was passiert wenn die Bildschirme eigentlich wegen Energie sparen aus gehen, ob du sie dann wieder an bekommst und sie ein Bild zeigen?

Bzw wenn der Rechner in Standby geht, wie es sich dann verhält wenn du ihn wieder aufweckst?

## Beitrag von "Dnl" vom 11. Juli 2018, 13:43

### Zitat von Toasta

Ich habe das auch auf meinem Haupt Monitor per Display Port. Bei dem Zweiten Monitor per HDMI nicht.

1. Monitor: Samsung S34E790C

2. Monitor: Asus PB278Q

Das erste ist ein VA Panel, das zweite ein IPS, vielleicht liegt es daran.... Oder an der Subpixel Anordnung.....

Wird nicht in Mojave die Schriftglättung komplett umgebaut? Vielleicht mit dem Update auch schon. https://www.macwelt.de/a/schri...4-anders-aussieht,3439266

Update: Habe mal auf HDMI beim 1. Monitor umgesteckt. Schriften wieder normal. Allerdings nur 50 Hz möglich. Liegt aber glaub am Monitor oder HDMI Kabel.

Alles anzeigen

Ich kann zumindest bestätigen, dass es bei mir auch nur über DisplayPort auftritt, hab 3x den Dell U2414H, 1x über HDMI und 2x über DisplayPort, beide MOnitore über DisplayPort weisen das Problem auf.

### Zitat von hackintoshde

Nach dem Booten leuchten die beiden Monitore nur schwarz und ich kann nur per Bildschirmfreigabe drauf.

Und das Problem hab ich auch, aber manchmal nur. Ich konnte es immer fixen mit restarten bis jetzt, manchmal waren mehrere versuche nötig.

# Beitrag von "hackintoshde" vom 11. Juli 2018, 14:00

Das Problem ist ja, ich kann nichts testen. Werde dann mal einen Clean Install auf einer extra Platte probieren.

## Beitrag von "@Laire" vom 11. Juli 2018, 14:47

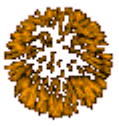

Update bei System 3 reibungslos durchgelaufen

# Beitrag von "Altemirabelle" vom 11. Juli 2018, 17:53

Update gemacht jedoch diesmal nicht ohne Probleme.

Hab also über Softwareaktualisierung das Update gestartet. Etwas gewartet, und da startet der Mac neu. OK. Install MacOS Volume ausgewählt und nach gewisser Zeit, startet der Rechner noch einmal neu. Da war ich zu langsam, der Rechner bootet von El Capitan. Hab also noch mal neu gestartet und wieder Install MacOS Volume ausgewählt. Jaaa leider fehlten einige Ressourcen. Klar.

Und Softwareaktualisierung sah das 13.6 Update nicht mehr. Beim Neustart ist Install MacOS Volume wieder sichtbar und will nicht weg.

Was schnell tun -> MacOSUpdCombo10.13.6!

Alles gut. Nur Web Driver, und es geht. Open CL funktioniert. Der Rest auch. Super. Apple sei Dank. Amen.

# Beitrag von "daschmc" vom 11. Juli 2018, 19:54

# Beitrag von "JaxxBee" vom 11. Juli 2018, 20:34

Auch hier ohne Probleme, ohne Aufsicht während des Abendessens 🙂 Danke liebes Forum für die tolle Unterstützung hier !!!

## Beitrag von "andreas\_55" vom 11. Juli 2018, 21:16

Das Interessanteste bei den kleinen Updates ist, was <u>@Sascha\_77</u> wieder in seinen Kext-Updater erneuert hat.

Klasse, Mann 🔚 .

## Beitrag von "Dr.Stein" vom 11. Juli 2018, 21:59

Das Update wurde wohl im laufe des Tages automatisch installiert. (ohne mein bei sein oder zu tun .) Absolut erfolgreich

Beitrag von "Altemirabelle" vom 11. Juli 2018, 22:07

Die Wege des Updaters sind unergründlich 😂

Beitrag von "GingerDee" vom 12. Juli 2018, 10:26

Also hat keine Fehler mit der Font? Dieser Regenbogeneffekt wenn LCD Schriftglättung an ist.

## Beitrag von "Holz\_Michel" vom 12. Juli 2018, 11:11

Einzige Änderung die bei mir entstanden ist: Loginscreen und das Herunterfahren/Abmelden Dialogfeld sind jetzt Englisch 븆

## Beitrag von "NoirOSX" vom 12. Juli 2018, 11:19

@Holz\_Michel

... [Sammelthread] Die besten Terminal-Befehle ...

## Beitrag von "Nightflyer" vom 12. Juli 2018, 11:37

### Zitat von Holz\_Michel

Einzige Änderung die bei mir entstanden ist: Loginscreen und das Herunterfahren/Abmelden Dialogfeld sind jetzt Englisch

bei mir alles weiterhin in Deutsch

## Beitrag von "Altemirabelle" vom 12. Juli 2018, 11:39

Bei mir keine Probleme mit Fontdarstellung. Hab aber Nvidia. Suche jedoch langsam eine RX. Mal schauen.

### @Holz\_Michel

Wenn Dialoge teilweise in englisch angezeigt werden -> Das kann mit folgendem Terminal-Befehl geändert werden.sudo languagesetup

Es erscheint eine Liste von 34 Sprachen, in der man mit der Eingabe der jeweiligen Nummer die Gewünschte auswählen kann. Gibt man also die Quellcode 3 ein und bestätigt mit Enter ist macOS wieder komplett in deutsch.Danach einfach einmal vom System abmelden und wieder anmelden.

## Beitrag von "Dnl" vom 12. Juli 2018, 16:22

### Zitat von GingerDee

Also hat keine Fehler mit der Font? Dieser Regenbogeneffekt wenn LCD Schriftglättung an ist.

Das würde mich auch mal Interessieren? Hat keine Probleme mit der Font? Ich hab mal versucht 2 Fotos zu machen, leider stellt sich das etwas problematisch raus. ;') Hoffe man kanns erkennen.

Geht dabei um diese "regenbogen" Artefakte.

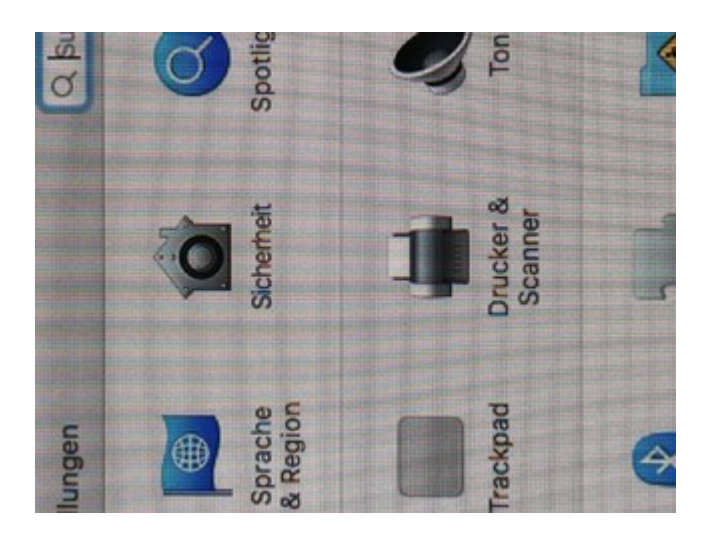

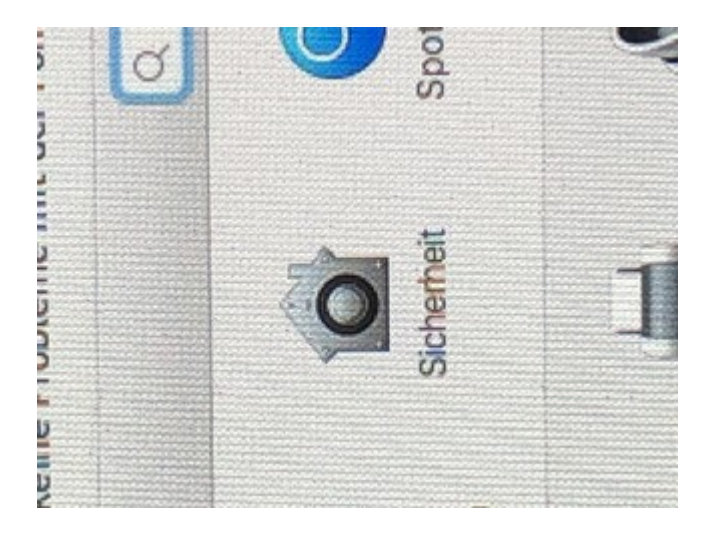

# Beitrag von "Altemirabelle" vom 12. Juli 2018, 16:31

Nö, es sieht normal aus:

# Beitrag von "Dr.Stein" vom 12. Juli 2018, 16:42

Bei mir ist alles O.K auf beiden Monitoren.

# Beitrag von "Dnl" vom 12. Juli 2018, 18:02

Zitat von Altemirabelle

Nö, es sieht normal aus:

Screenshots bringen da nichts. 🙂 Wenns danach geht ist bei mir auch alles okay.

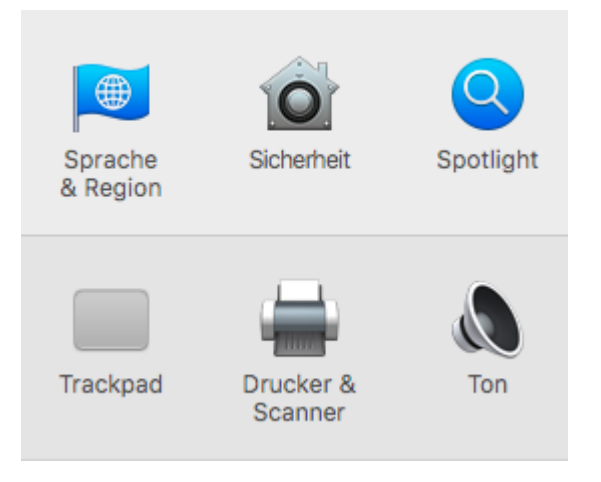

# Beitrag von "Shado" vom 12. Juli 2018, 18:13

HHmmm, de Updates liefen alle soweit gut durch.... Ich kann leider die Installer-App nicht finden und auch nicht laden... Wie komme ich denn an die ran???? 😕

# Beitrag von "Altemirabelle" vom 12. Juli 2018, 18:50

<u>@Dnl</u>

# Beitrag von "Holz\_Michel" vom 12. Juli 2018, 19:10

<u>@Altemirabelle</u> Der Befehl ist mir schon bekannt, aber mich würde interessieren warum sich das einfach so umstellt? Da muss ja irgendwas schon mal schief gelaufen sein, vielleicht ist ja noch mehr im Argen.

## Beitrag von "Higgins12" vom 12. Juli 2018, 19:19

@GingerDee auch bei mir alles normal mit der Schrift. Auch RX580 (Sapphire) über Displayport

## Beitrag von "Altemirabelle" vom 12. Juli 2018, 19:43

### @Holz\_Michel

Sowas kann passieren, wenn z.B. Klone verwendet wurden. Vermutlich ist was mit den Rechten durcheinander.

# Beitrag von "jboeren" vom 12. Juli 2018, 21:39

Mein neues EliteBook-Hackintosh hat seinen ersten update ohne Probleme gemeistert!

# Beitrag von "Holz\_Michel" vom 12. Juli 2018, 22:10

<u>@Altemirabelle</u> Habe nichts geklont, die Installation besteht aus einem TimeMachine Backup eines sauber frisch installierten Systems, sollte rechtemäßig schon passen. Kann das Festplattendienstprogramm systemweit Rechte fixen? Bilde mir ein, dass es das früher mal gab. MacOS ist wohl doch bisschen komplizierter als mein gewohntes, einfaches Arch Linux

# Beitrag von "derHackfan" vom 12. Juli 2018, 22:17

### Zitat von Holz\_Michel

MacOS ist wohl doch bisschen komplizierter als mein gewohntes, einfaches Arch Linux

Ja und Nein, auf meinem Hackbook reicht es Clover Boot Loader und Kext Upater immer aktuell zu halten, anschließend lief das Update aus dem Store wie geschnitten Hühnerfleisch.

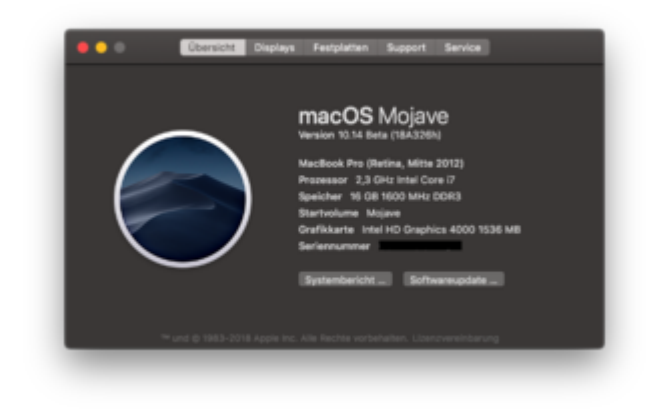

# Beitrag von "Holz\_Michel" vom 12. Juli 2018, 22:22

Ja fehlgeschlagene Updates hätte ich auch noch nicht, eher Kleinigkeiten. Das mit der Sprache fand ich eher witzig, bis ich drüber nachgedacht habe und da womöglich mehr dahinter steckt. Hat das sonst noch jemand im Zusammenhang mit diesem Update? Bei mir ist es auf allen 3 Laptops genau gleich auf Englisch verstellt, auch beim Terra-Exot.

## Beitrag von "ebs" vom 12. Juli 2018, 23:07

Das mit der Sprache war bei mir diesmal auch. Ist mir schon bei anderen Updates untergekommen, sogar beim Original MacBook Pro. Kann vielleicht damit zusammenhängen wenn man zusätzlich zur deutschen Sprache noch die englische bei bevorzugte Sprachen mit drauf hat. Nachvollziehen konnte ich das bis jetzt noch nie.

## Beitrag von "Altemirabelle" vom 13. Juli 2018, 00:09

Ist jedoch keine große Sache, Kosmetik. Mit dem Befehl kann man das fixen.

## Beitrag von "Shado" vom 13. Juli 2018, 08:06

Meine Anfrage aus Post 58 hat sich mittlerweile erledigt. 💛 Trotzdem, danke für die umfangreiche Hilfe.....

# Beitrag von "Toasta" vom 13. Juli 2018, 09:45

gibt es eigentlich schon irgendwelche Ideen wegen dem Schrift Problem?

## Beitrag von "Dnl" vom 13. Juli 2018, 12:27

# Beitrag von "Fidefux" vom 13. Juli 2018, 12:40

Hat jemand eine Idee, wie ich folgendes Problem lösen kann?

Ich möchte 10.13.6 installieren – sobald ich die Installation starte und der Rechner neugestartet werden soll (egal ob Installation mit Combo, Terminal oder AppStore), startet der Rechner nicht neu. Er hängt vorm Herunterfahren und ich sehe nur einen schwarzen Bildschirm und den Mauszeiger. Keine Ahnung, warum der Rechner nicht neustartet, finde nicht heraus, an welchem Prozess es hängt.

Edit: Habe das Problem nach langer Recherche lösen können. Temporäre 10.13.6-Installationsdateien haben den Rechner beim Herunterfahren oder Neustart blockiert. Diese gelöscht, danach schaltete der Rechner wieder normal aus und ich konnte 10.13.6 ohne Probleme installieren.

# Beitrag von "Dnl" vom 13. Juli 2018, 17:10

Ich hab einen fix für das Problem mit der Font gefunden. Bei mir hilft es zumindest. Ӱ

http://www.mathewinkson.com/20...ty-of-an-external-monitor

## Beitrag von "Toasta" vom 13. Juli 2018, 23:41

<u>@Dnl</u> danke das hat geholfen. Jetzt ist alles wieder schön. 😓

# Beitrag von "Altemirabelle" vom 14. Juli 2018, 10:13

Es gibt noch eine einfachere Methode (nicht ausprobiert, ist von Marcus in den Kommentaren), in der der Systemintegritätsschutz (<u>SIP</u>) nicht deaktiviert werden muss, wodurch das System nicht anfällig wird. Ich kopiere es einfach hier:

 Starte das Script: https://gist.github.com/adaugherity/7435890
Es erzeugt nur ein paar Dateien in Ihrem Benutzerverzeichnis und benötigt keine speziellen Rechte zum Lesen der aktuellen Monitor/TV-Konfiguration. (Monitor muss verbunden sein).

2.) Boote in das Wiederherstellungssystem (Cmd + R während des Bootens).Benutze Festplattendienstprogramm um deine Platte zu aktivieren.Alle deine Dateien sind hier zugänglich und du hast Schreibrechte für den Ordner "Overrides".

3.) Öffne Terminal und kopiere das DisplayVendor-Verzeichnis.Denke daran, dass jedem Pfad das Präfix "/ Volumes / Macintosh HD /" vorangestellt ist.

Z.B. Du hast das Ruby-Skript in einem Ordner "EDID-Fix" auf meinem Desktop.

-bash-3.2# cp -r /Volumes/Macintosh\ HD/Users/NAME /Desktop/EDID-Fix/DisplayVendorID-\* /Volumes/Macintosh\ HD/System/Library/Displays/Contents/Resources/Overrides/

4.) Starte den Rechner neu.

.....

Kann man vielleicht ausprobieren.

## Beitrag von "Obst-Terminator" vom 14. Juli 2018, 12:27

Mein Desktop meldet nach wie vor: Installationsressourcen nicht gefunden, egal wie oft ich die Update Daten lösche und wieder neu installiere.

Der Laptop zeigt mir einen ein Viertel gefüllten Balken mit "Installation läuft. Verbleibende Zeit wird berechnet…" seit 14 Stunden. Ich glaube das gibt nichts.

Hat hier einer spontan einen Tipp?

Wieviele Partitiinen hat habt ihr jetzt im Clover Menü? Ich hab jetzt inzwischen sechs Stück. Da kann doch was nicht richtig sein.

## Beitrag von "Altemirabelle" vom 14. Juli 2018, 12:34

### <u>@Mac</u>

Benutze Combo. Und wähle 2 x nach dem Restart das temporäre Installations-Volume. Erscheint links im Clover.

# Beitrag von "Obst-Terminator" vom 14. Juli 2018, 13:16

### @Altemirabelle

Heißt das Combo Update denn auch 10.13.6? Finde das im Downloadbereich von Apple nicht.

Beitrag von "Toasta" vom 14. Juli 2018, 13:22

Hier ist es https://support.apple.com/kb/DL1970?locale=de\_DE

### Beitrag von "Obst-Terminator" vom 14. Juli 2018, 13:34

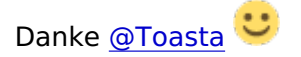

## Beitrag von "Dnl" vom 14. Juli 2018, 15:20

### Zitat von Altemirabelle

Es gibt noch eine einfachere Methode (nicht ausprobiert, ist von Marcus in den Kommentaren), in der der Systemintegritätsschutz (<u>SIP</u>) nicht deaktiviert werden muss, wodurch das System nicht anfällig wird.

Ist das denn so ein großes Problem? Ich glaube ich laufe seit Ewigkeiten mit 0x67 rum, also komplett deaktiviert :')

Beitrag von "Altemirabelle" vom 14. Juli 2018, 17:12

### <u>@Dnl</u>

Sicher ist sicher und mit 0x67 ist es nicht so sicher. 😂 Denke nach, warum Apple so ein Mechanismus eingebaut hat.

Es ist so, als ob du ein Schloß an den Türen hättest, aber nicht zugemacht. Und dann kommen die bösen Jungs aus Nordkorea und klauen dir dein Fernseher.

## Beitrag von "Toasta" vom 14. Juli 2018, 20:57

man kann es nach dem Patchen ja wieder direkt aktivieren

## Beitrag von "Altemirabelle" vom 14. Juli 2018, 21:46

Yes, das stimmt, der Vorteil ist, dass man sich etwas Zeit sparrt, weil weniger neu starten muss.

## Beitrag von "Maddeen" vom 14. Juli 2018, 22:41

Update an sich lief problemlos durch, aber dann kam er doch wieder - DER EINZELFALL  $^{igodoldsymbol{0}}$ 

Alle USB3 Geräte (in meinem Fall nur Stick + ext. Festplatte) werden nicht mehr erkannt. An USB3 Ports passiert gar nichts (egal ob die vom IntelChipsatz oder die vom ASMedia) und an den USB2 wird das Gerät It. Festplattendienstprogramm zwar erkannt (es erscheint) - kann aber nicht aktiviert werden.

Den K2P von AL hab ich schon hinterlegt, NVRAM gecleared - keine Chance 😕

Mag mir einer helfen? IOREG, config.plist hab ich schon mal angehangen - Inhalt der Ordner Kext und Drivers64UEFI siehe Screen. Wenn mehr benötigt wird, bitte kurze Info.

Im Voraus schon mal vielen Dank.

## Beitrag von "Dnl" vom 14. Juli 2018, 23:07

@Maddeen Schau mal hier. 🐸 High Sierra 10.13.6 veröffentlicht.

## Beitrag von "Maddeen" vom 14. Juli 2018, 23:33

<u>@Dnl</u> - danke -- aber hab ich doch schon direkt gemacht. Gut, ggf. zu viel Abkürzungen mit K2P und AL genutzt

Zitat

Den K2P von AL hab ich schon hinterlegt, NVRAM gecleared - keine Chance

# Beitrag von "m4d-maNu" vom 15. Juli 2018, 09:32

### Zitat von Holz\_Michel

Einzige Änderung die bei mir entstanden ist: Loginscreen und das Herunterfahren/Abmelden Dialogfeld sind jetzt Englisch

Zitat von Altemirabelle

### @Holz\_Michel

Sowas kann passieren, wenn z.B. Klone verwendet wurden. Vermutlich ist was mit den Rechten durcheinander.

Das kann ich so nicht bestätigen, denn das passiert bei mir auch irgendwie bei jedem Update auf dem echten Macs.

MBA Late 10 MBP Late 11 Mac mini Mid 11

Beim MBA hat das Problem bei jeden macOS Update. Beim MBP nicht bei jedem aber sehr oft und der Mac mini hat warum auch immer nie dieses Problem...

# Beitrag von "revunix" vom 15. Juli 2018, 09:47

Ich habe das update auch noch nicht gemacht, lohnt sich das überhaupt? Merkt man nichts von wenn man kein AirPlay 2 benötigt oder?

Mit freundlichen Grüßen, Alex

# Beitrag von "al6042" vom 15. Juli 2018, 09:58

Ich würde mich da nicht nur auf die Neuerungen festlegen, sondern auch den Sicherheitsaspekt nicht aus den Augen verlassen: https://www.macgadget.de/News/...ktualisierungen-in-vielen

## Beitrag von "Altemirabelle" vom 15. Juli 2018, 10:33

Ich denke es ist die beste HS Version bis jetzt, sogar OpenCL hat sich verbessert auf der GTX 960 von 65 (ElCap 15G22010) auf 72 in Geekbench. Fühlt sich auch elastisch und schnell.

#### @m4d-maNu

Das war nur ein Beispiel, natürlich kann es auf einem echten Mac auch passieren.

### Beitrag von "revunix" vom 15. Juli 2018, 10:55

Hier mal ein Zitat aus dem verlinkten Artikel von @al6042

Zitat

weswegen sich übrigens die Installation auch verhältnismäßig lange hinzieht und mehrere Neustarts auslöst.

Das kann ich so bestätigen, auf dem MacbookPro von meinem Opa habe ich gestern das Update gemacht, und das hat wirklich komisch ausgesehen, mehrere Neustarts bis da nach dem 3. "Installation dauert xx Min" zu sehen war.

Na dann werde ich mich mal aufraffen und das Update machen.

Mit freundlichen Grüßen, Alex

## Beitrag von "Obst-Terminator" vom 15. Juli 2018, 17:44

Hallo nochmal Leute!

Also weder an meinem HackBook noch bei meinem Desktop möchte das Update via Store, oder Combo-Update funktionieren...

Um diesen Thread nicht mit einem Problem zuzumüllen, dass anscheinend nur mich betrifft, erlaube ich mir einfach mal einen Link zu meinem Thread hier rein zu schreiben:

Coffee Lake Build ASUS B360M-A wacht immer wieder direkt auf

Ich würde mich über eure wertvollen Tipps freuen 😌

# Beitrag von "herrfelix" vom 15. Juli 2018, 21:39

Puh, also ich habe gestern das Update durchgeführt. Zuerst sah alles gut aus.

Seit heute aber hab ich mit einem Problem zu kämpfen: Kopieren/einfügen funktioniert nicht und erzeugt kurzzeitig einen Beachball (den hab ich eigentlich schon seit Ewigkeiten nicht mehr gesehen). Dabei ist das ganze System kurz laggy. Ähnliches passiert auch beim normalen Schreiben...

## Beitrag von "Altemirabelle" vom 16. Juli 2018, 09:42

@herrfelix

Kopieren/einfügen - genauer wo? In welchem Programm?

## Beitrag von "herrfelix" vom 16. Juli 2018, 09:44

Ich hab dazu gestern noch einen neuen Thread aufgemacht: <u>Kopieren/Einfügen funktioniert</u> unter 10.13.6 nicht

# Beitrag von "GingerDee" vom 16. Juli 2018, 13:47

### Zitat von Higgins12

<u>@GingerDee</u> auch bei mir alles normal mit der Schrift. Auch RX580 (Sapphire) über Displayport

<u>@Higgins12</u> Ich habe das jetzt gefixt bekommen mit der <u>Methode</u>. Allerdings habe ich ein **neues Problem.** Mein Display kann bis 144hz aber seit dem geändert RGB Mode nur noch max. 75hz. Hat da jemand eine Idee wie man wieder 120hz forcen kann?

## Beitrag von "b33st" vom 16. Juli 2018, 18:47

Gab's bei 10.13.6 Änderungen, die ich nicht auf dem Schirm habe? Seit dem Update boote ich jedesmal in Blackscreen (RX 460).

Clover und Kexte sind alle aktuell. Die Config wurde nicht angefasst. Seltsam, dass abhängig von der Wahl des Kabels man zum Teil etwas weiter als Blackscreen kommt.

Windows, Linux und Mojave haben keine Probleme (um <u>GPU Defekt</u> auzuschließen), nur mit 10.13.6 sitze ich vor dem schwarzen Bildschirm.

Wenn ich ohne WEG starte, dann meldet mein Monitor "No signal" anstelle des Blackscreens.

### Jmd. Idee woran's liegen könnte?

### Vor dem Blackscreen

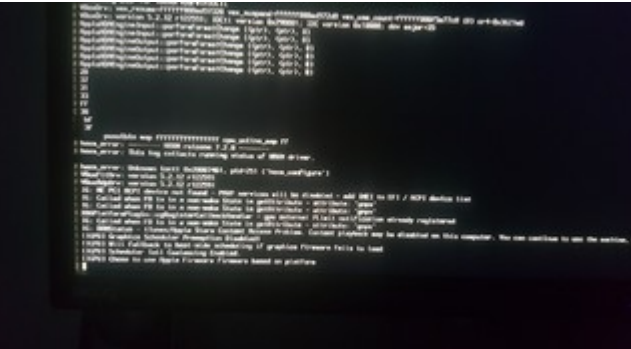

#### Vie HDMI

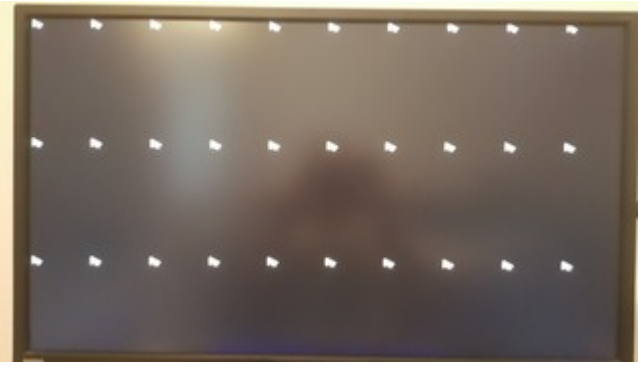

### Via DVI

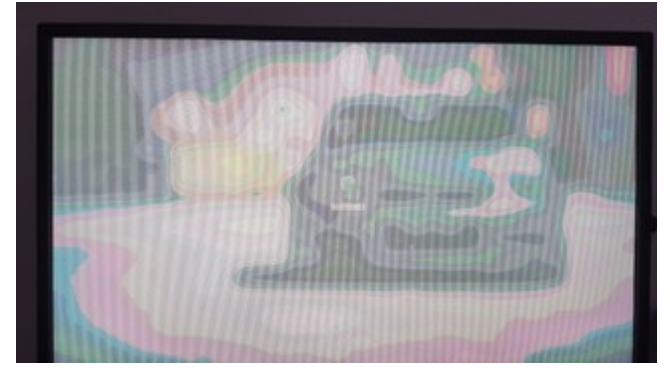

Via DP bleibt der Bildschirm einfach schwarz.

Selbst Mojave Beta hat hier keine Probleme?!

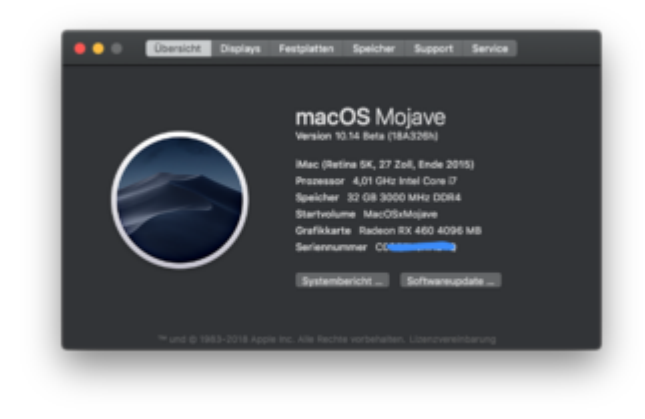

# Beitrag von "Harper Lewis" vom 16. Juli 2018, 18:56

Die Fehlermeldung deutet darauf hin, dass kein IMEI-Device gefunden werden kann. Um das zu beheben, gibt es zwei ACPI-Patches: *change HECI to IMEI* und *change MEI to EMEI*. Wie genau das Device in deinen ACPI-Tables benannt ist, verrät dir ein Blick in die DSDT des Boards. Du könntest aber auch beide Patches nacheinander ausprobieren. Vieleicht hilft der Fix *AddIMEI* (auf Seite 2) etwas, das habe ich noch nie ausprobiert. Die iGPU erstmal zu dekativieren könnte auch etwas bringen.

# Beitrag von "Maddeen" vom 17. Juli 2018, 19:20

Ich habe mal etwas rumgespielt - leider weiterhin ohne Erfolg bzgl. meinem Problem von oben (Post #85)

Allerdings gibt es ein Verhalten, welches vielleicht jemanden auf eine Idee bringt, wo bei mir der Fehler liegt

Ich habe mal Testweise den Kext2Patch-Eintrag von Al6062 (Post #6) komplett entfernt - das Verhalten bleibt dabei exakt das gleiche.

Sprich ich sehe/merke keinen Unterschied zwischen mit Kext2Patch und ohne. Auch meine Bluetooth-Karte (die ja wohl auch über einen USB-Port läuft) funktioniert tadellos.

lst das für irgendwen hilfreich?

Kann es sein, dass die Kext2Patch bisher überhaupt nicht geladen wurde? Kann man das irgendwie testen?

Ich habe zur Sicherheit, da ich die Änderungen mit CloverConfigurator gemacht habe, auch jedesmal die Plist in einem Texteditor geprüft und geguckt, ob die Änderungen durchgeführt wurden --> Positiv.

Hat noch irgendwer eine Idee? Ist irgendwie doof der einzige zu sein, wo der Kext2Patch nicht hilft und ich keine USB3 Geräte nutzen kann